# o- BRADY.

## **BMP61** PRINTER LABEL LIBRARY UPDATE

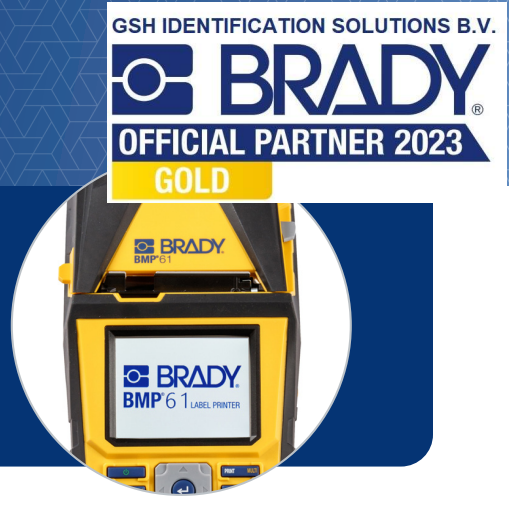

We hebben recent de labelcartridges voor onze BMP61-printer geüpdatet om nog meer printmogelijkheden te bieden. Om uw nieuw aangekochte labelcartridges te kunnen gebruiken, zal u eventueel een Label Library update moeten uitvoeren – volg daartoe de onderstaande procedure:

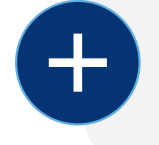

#### WAT U NODIG HEEFT:

Uw BMP61-labelprinter

► USB-geheugenstick

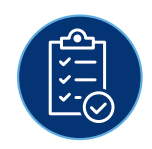

### WAT U MOET DOEN:

- Download het meest recente Printer Label Library-bestand naar uw ъ. computer
  - DOWNLOAD NU
- 2 Open de map Downloads, klik rechts op het bestand en kies "Alles uitpakken"
- 3
  - Kopieer het Excel- en het BIN-bestand naar uw USB-geheugenstick
  - Verwijder de geheugenstick en steek deze in uw BMP61-printer
- 5 Schakel de printer in, deze detecteert de upgradebestanden en er verschijnt een melding op het scherm. Selecteer "Upgrade"
- 6 Selecteer "Ja" in de volgende melding om de upgrade te bevestigen
  - U krijgt eventueel de vraag of u de bestanden van de geheugenstick wilt verwijderen. Selecteer "Negeren" als u nog andere BMP61-printers hebt om te upgraden, anders selecteert u "Verwijderen"
- 7 Verwijder de geheugenstick uit de printer en start de printer opnieuw op

BELANGRIJK: Als u de geheugenstick niet verwijdert, zal de printer blijven proberen om de firmware te updaten.

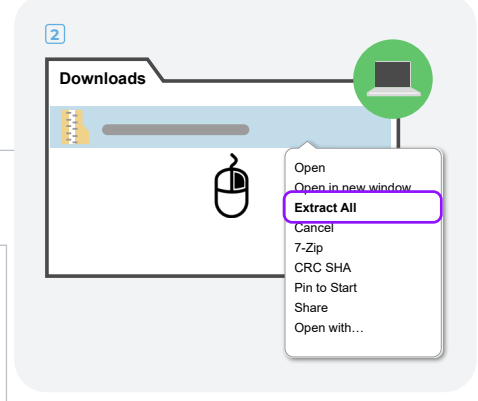

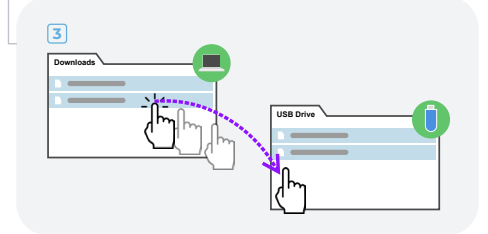

#### WAAR VINDT U HULP?

- Voor meer gedetailleerde instructies verwijzen we u naar de Label Library update handleiding
- Ondervindt u problemen? Wij zijn er om u te helpen! Bel onze technische helpdesk op het nummer +44 333 333 1111 of stuur een mail naar tseurope@bradycorp.com.